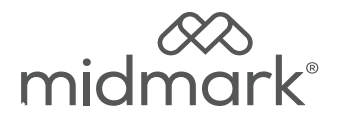

# M9<sup>®</sup> and M11<sup>®</sup> Vent Valve Repair Kit 002-11013-00 115 VAC 002-11013-01 230 VAC

Applies to Models: M9 (-050/-053) M11 (-050/-051/-053) Special Tools: T25 Torx Screw Driver

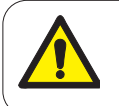

#### WARNING

To prevent risk of shock always disconnect power before removing covers or performing any service procedure.

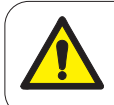

#### WARNING

Allow to cool to ambient / room temperature prior to removing cover. Release pressure by pulling ring of pressure relief valve if necessary.

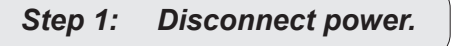

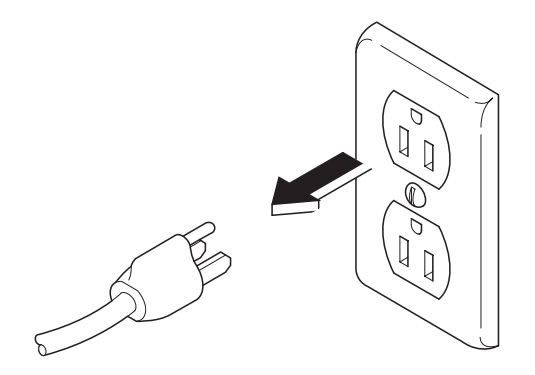

## Step 2: Drain water from reservoir.

- A) Disconnect the drain tube from the clips.
- B) Bend tube downward and drain reservoir into a suitable container.

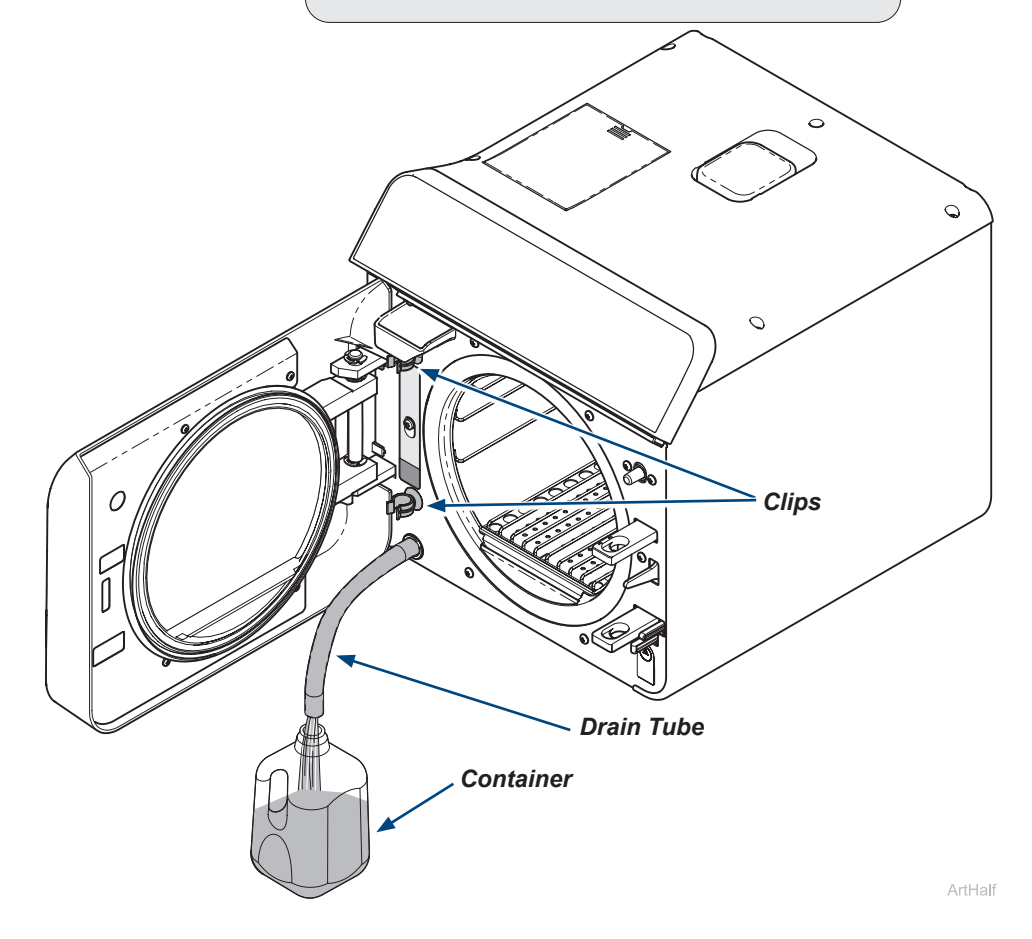

#### Step 3: Remove right side cover.

- A) Remove top two right side screws and loosen right rear bottom screw.
- B) Pull corner tab out of corner slot and rotate top of side cover down to free bottom tabs from base of sterilizer.

### Step 4: Remove vent valve assembly.

- A) Disconnect copper tube from top of vent valve using a 1/2" wrench.
- B) Remove adapter fitting using a 5'8" wrench. Remove 3/4" nut with wrench.
- C) Remove spade connectors from coil and remove coil.
- D) Using a spanner wrench remove the valve stem, spring and plunger from manifold.

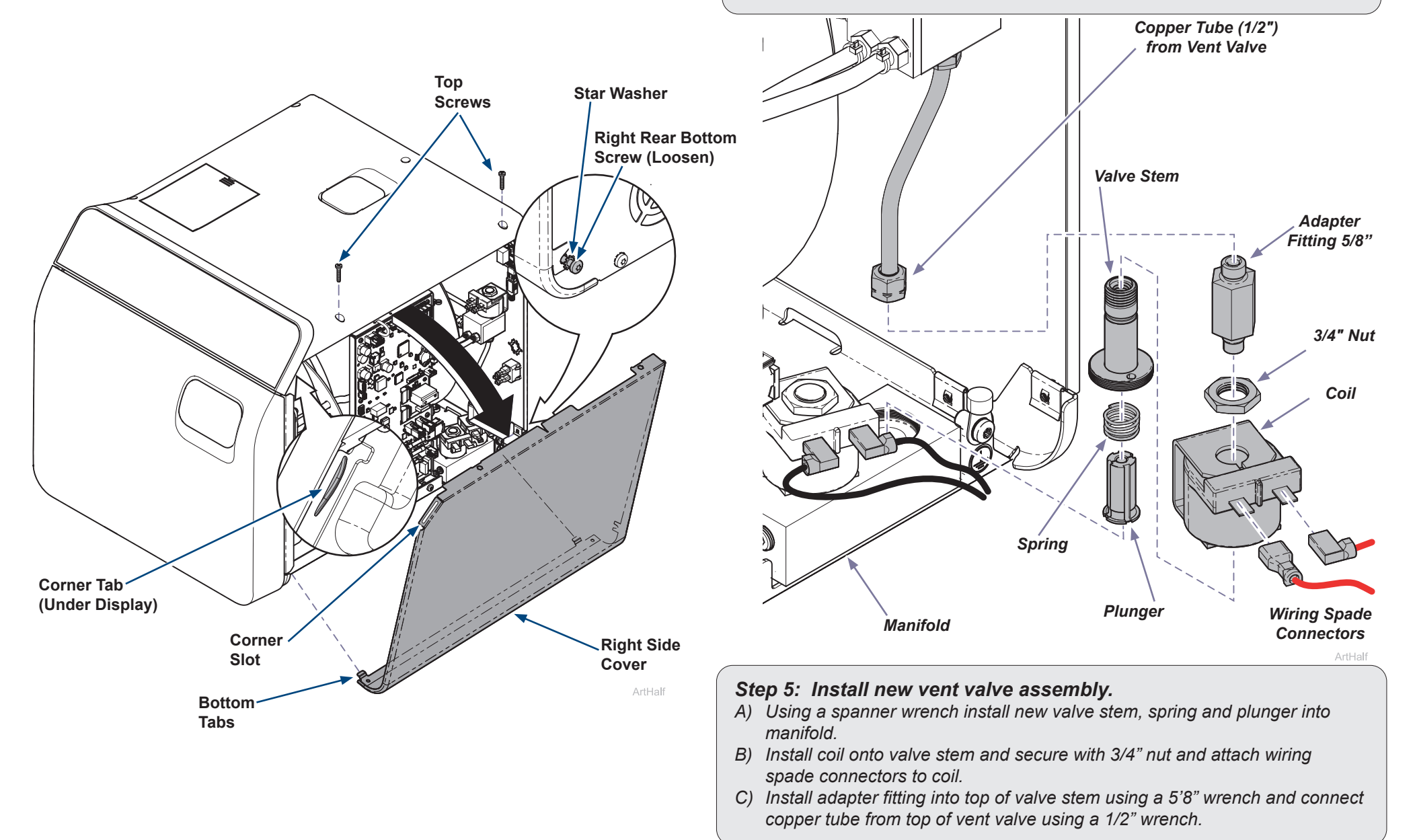

## Step 6: Install right side cover.

- A) Insert bottom tabs of right side cover into base of sterilizer.
- *B)* Rotate top of side cover up into position and snap corner tab into corner slot.
- C) Install top two right side screws and tighten right rear bottom screw.

## WARNING

For effective grounding make sure star washer is located between screw head and tab of side cover when tightening right rear bottom screw.

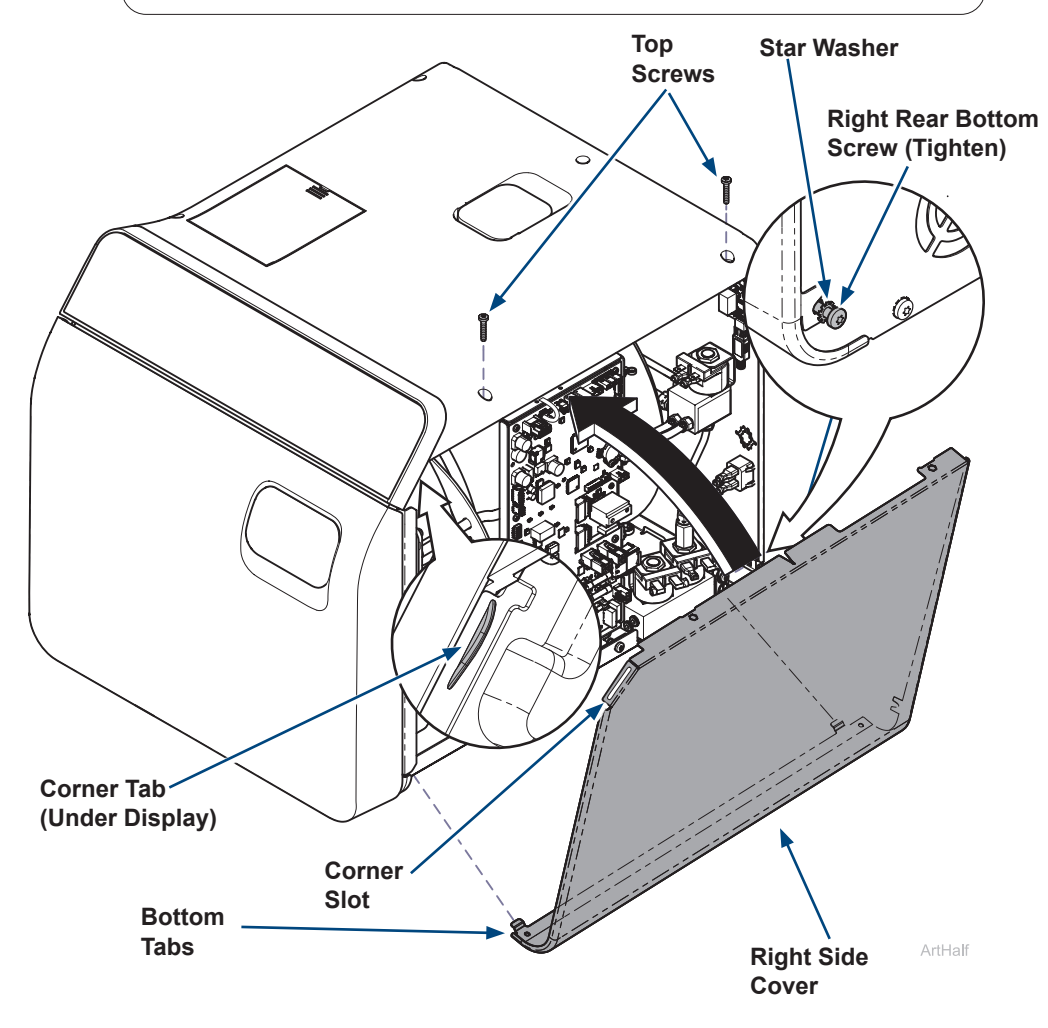

## Step 7: Add water to reservoir and run a test cycle.

- A) Pour distilled water into fill opening until water level reaches top of the fill level.
- B) Run a test cycle and check for leaks.

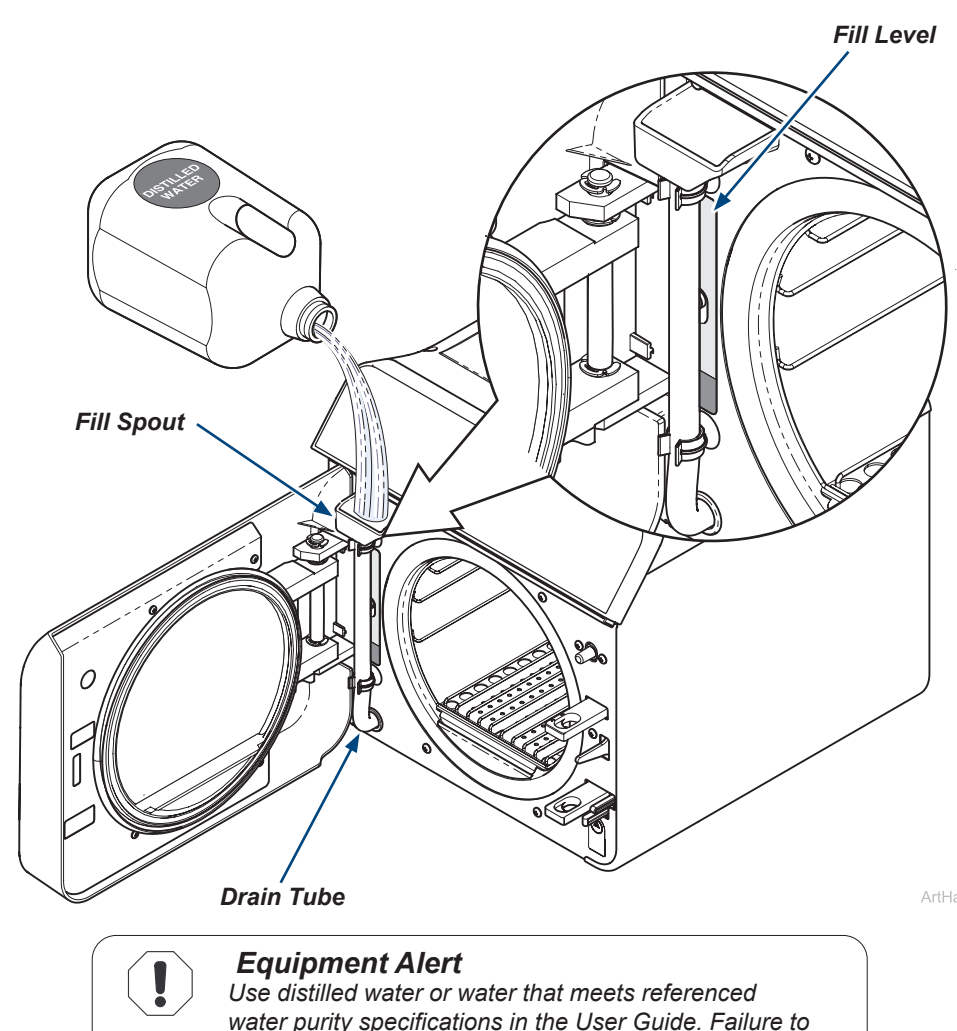

Use distilled water or water that meets referenced water purity specifications in the User Guide. Failure to comply may result in sterilizer malfunction and/or premature failure due to excessive corrosion.

#### Step 8: Qualification Testing.

A) Qualification Testing Cycles should be run after this repair is completed. (Refer to the user guide for details.)

If the sterilizer is connected to Smart View, a Request Qualification Testing should be setup on the sterilizer display following the below steps:

- Press the Menu Button = .
- Select Settings.
- Select Service.
- Select Troubleshooting.
- Select Qualification Testing.
- Select Request Qualification Testing.
- Select Yes, Request Qualification Testing.
- Note: Once qualification testing has been requested, this page will track testing status. The user interface will ask the user if the cycle they are attempting to run is a qualification cycle until the three (3) qualification cycles are completed.

4